# オンライン登録済の方向け 寄付お申し込みマニュアル (WEB申込フォーム)

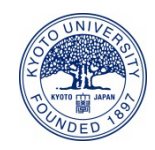

### 1. 京都大学基金ホームページのトップページの「京都大学へ寄付する」と 書かれたボタンをクリックしてください。

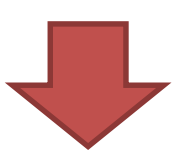

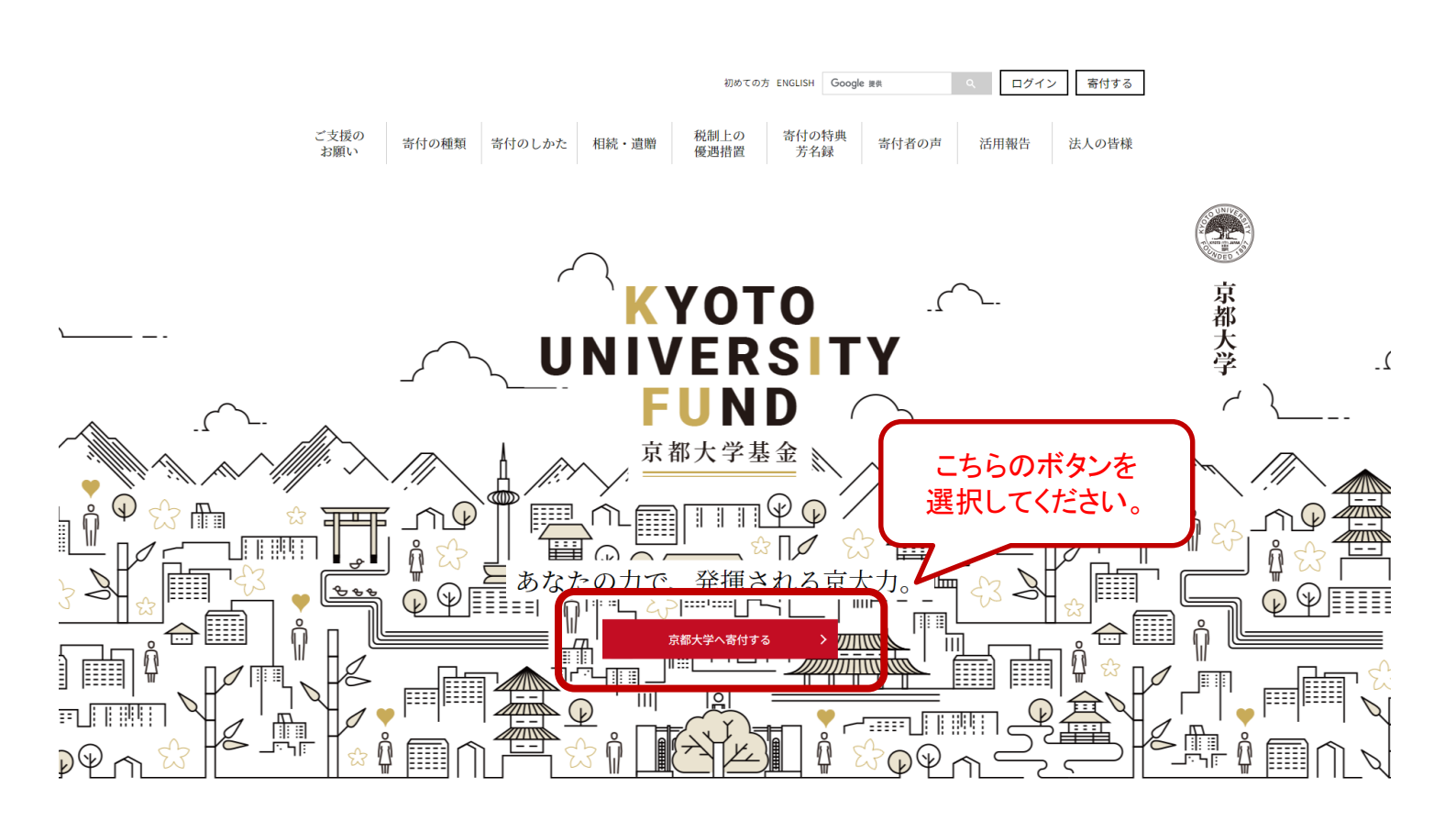

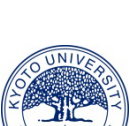

京都大学基金

2

2. 寄付フォームが開きますので、寄付情報を入力をしてください。

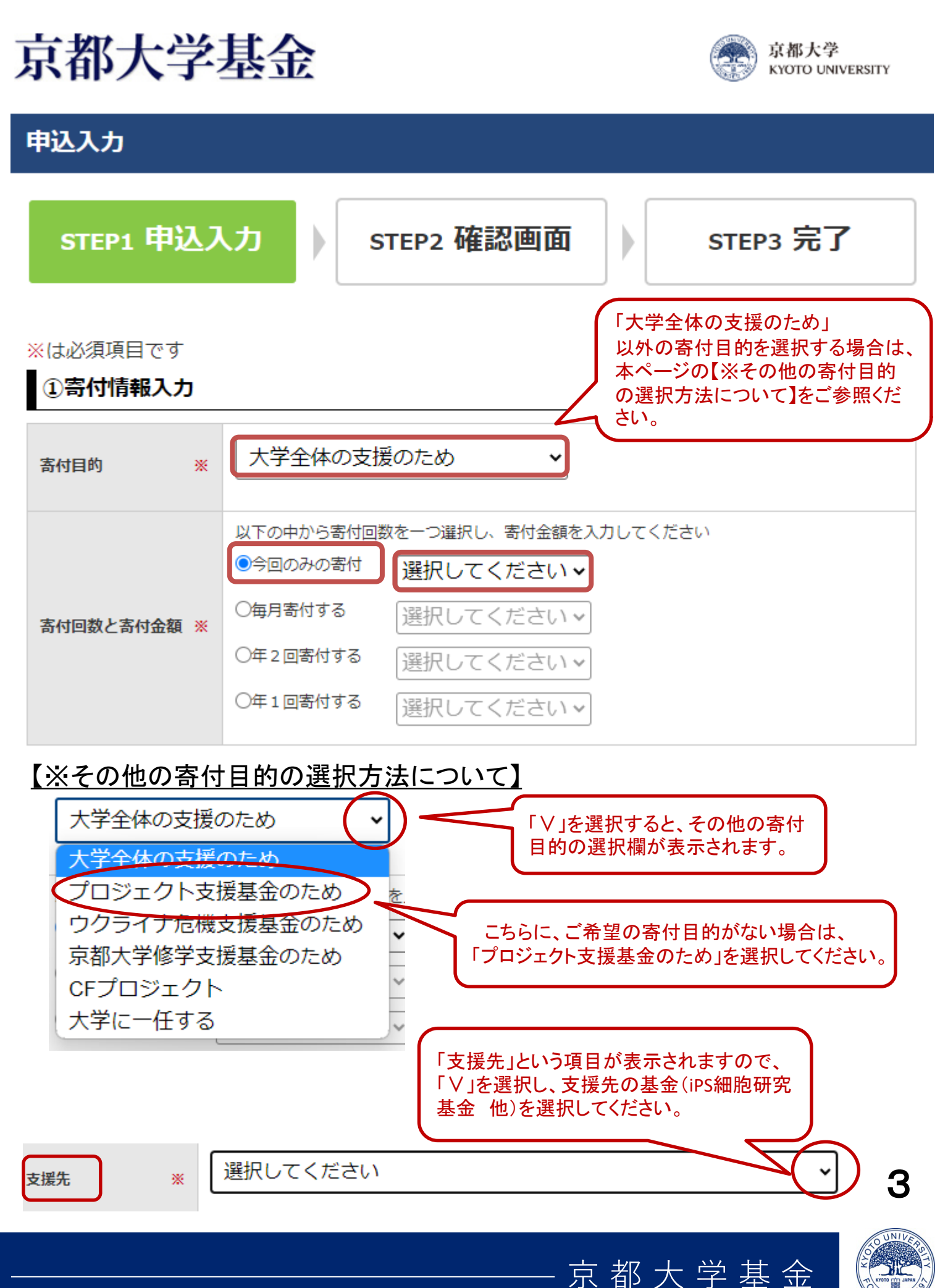

3. 既にオンライン登録済の方は、「オンライン登録済の方」をご選択後、 「ログインID」と「パスワード」を入力し、ログインしてください。

| はじめて                                           | ご寄付される方                                          | オンライン登録済の方                                              |
|------------------------------------------------|--------------------------------------------------|---------------------------------------------------------|
| オンライン登録<br>ノ                                   | いただきますと次回以降は<br>ログインID : オンライン<br>スワード : オンライン登録 | 申込情報の入力を省略することができます。<br>ン登録時のメールアドレス<br>時にご設定いただいたパスワード |
| ログインID                                         |                                                  |                                                         |
| パスワード                                          |                                                  |                                                         |
| <b>ログイン</b><br>パスワードをお忘れの場合は、<br>こちらよりご確認ください。 |                                                  |                                                         |

4. ログインしますと、自動的に申込者情報が表示されます。 申込者情報に誤りがないかご確認ください。

| 申込者区分  | 個人                                                                                                    |                 |
|--------|----------------------------------------------------------------------------------------------------|-----------------|
| 氏名     | 姓 名                                                                                                    |                 |
| フリガナ   | セイ メイ                                                                                                   |                 |
| 生年月日   | 1990/01/01                                                                                              |                 |
| 住所     | <ul> <li>〒 606-8501</li> <li>京都府</li> <li>京都市左京区吉田本町</li> <li>1 - 2 - 3</li> <li>大文字マンション101</li> </ul> | 入力内容に変更点がある場合は、 |
| 電話番号   | 075-1234-5678                                                                                           |                 |
| e-mail | aaaa@example.com                                                                                        |                 |

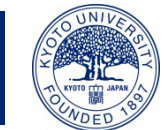

# 5.「本学との関係」を含む、以下の内容を入力してください。

| 本学との関係 ※ | 選択してください                                                            |                                               |
|----------|---------------------------------------------------------------------|-----------------------------------------------|
| ご芳名の掲載   | □ ホームページ等での氏名の公表を希望しない                                              |                                               |
| 情報のご案内   | □京都大学からの案内等の送付を希望しない                                                | ご芳名の掲載、案内の送付、<br>領収証書の発行を希望され<br>ない場合は、それぞれべた |
| 領収証書の発行  | □領収証書の発行を希望しない                                                      | 付けてください。                                      |
| 通信欄      | ✓ 申込内容に関する追加情報や備考がありましたら、下記にご入力ください。<br>※140文字以内で入力してください 入力文字数:0文字 |                                               |

### 6. ご利用になる決済方法を選択してください。

<u>・「今回のみのご寄付」の場合</u> → 下記4つの中から決済方法を選択してください。

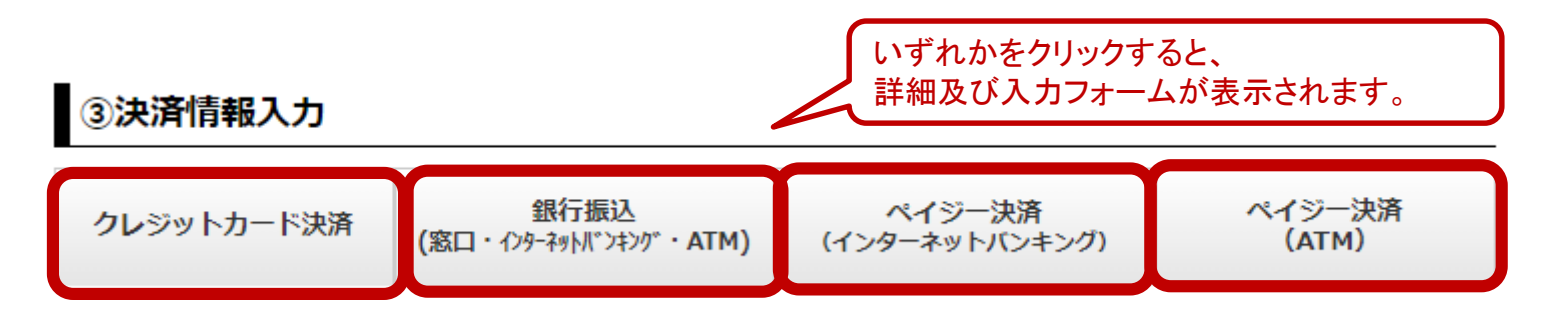

・継続寄付(「毎月寄付する」「年2回寄付する」「年1回寄付する」)の場合
 → 決済方法は「クレジットカード決済」のみとなります。

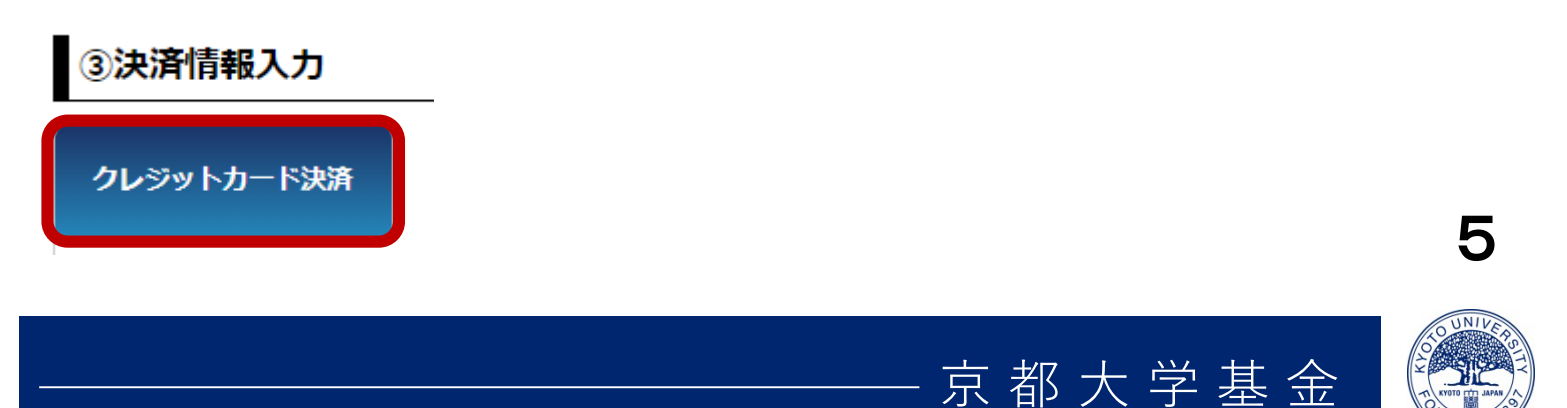

# 【クレジットカード決済の場合】

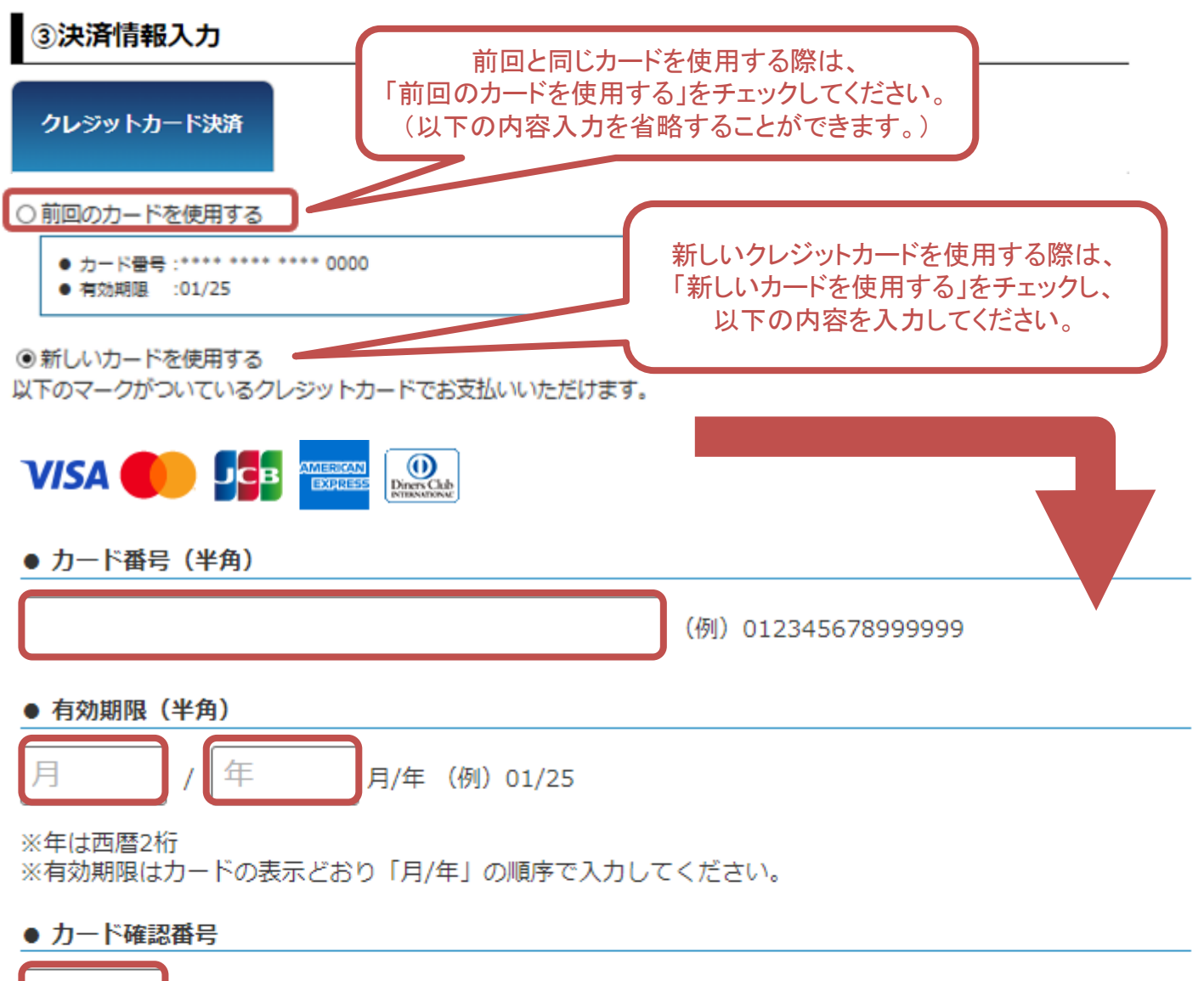

(例)123

クレジットカードの不正使用を防ぐため、詳細は下記の例を参考にして入力してください。

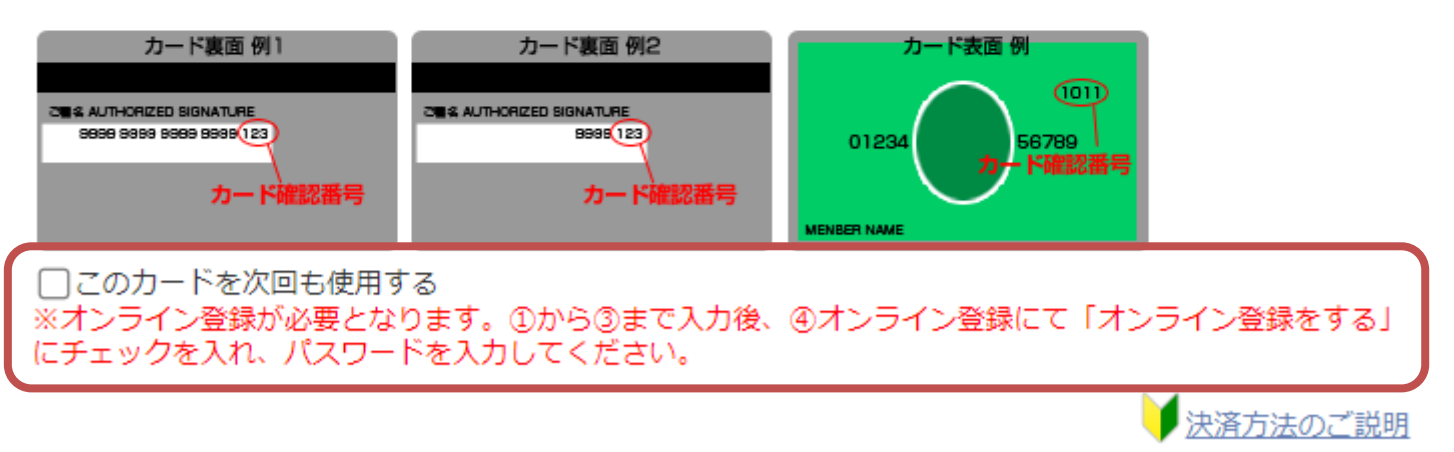

#### ・領収証書の発行について

領収証書発行の日付は、お申込日となります。 領収証書の発行は各クレジットカード会社から京都大学への入金後となるため、 領収証書がお手許に届くまで、お申し込みいただいてから通常1~2ヵ月程度を要します。

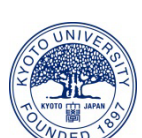

京都大学基金

6

## 7. セキュリティチェックをお願いいたします。

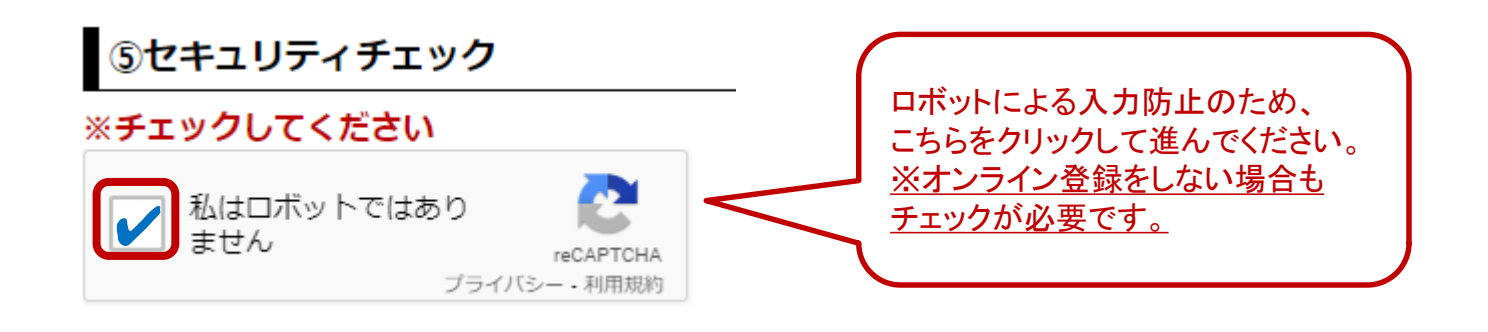

# クリックすると、以下のような画面が表示されます。指定されたものが含まれているタイルを全てクリックで選択し、「確認」をクリックしてください。※写真は毎回異なるものが表示されます。

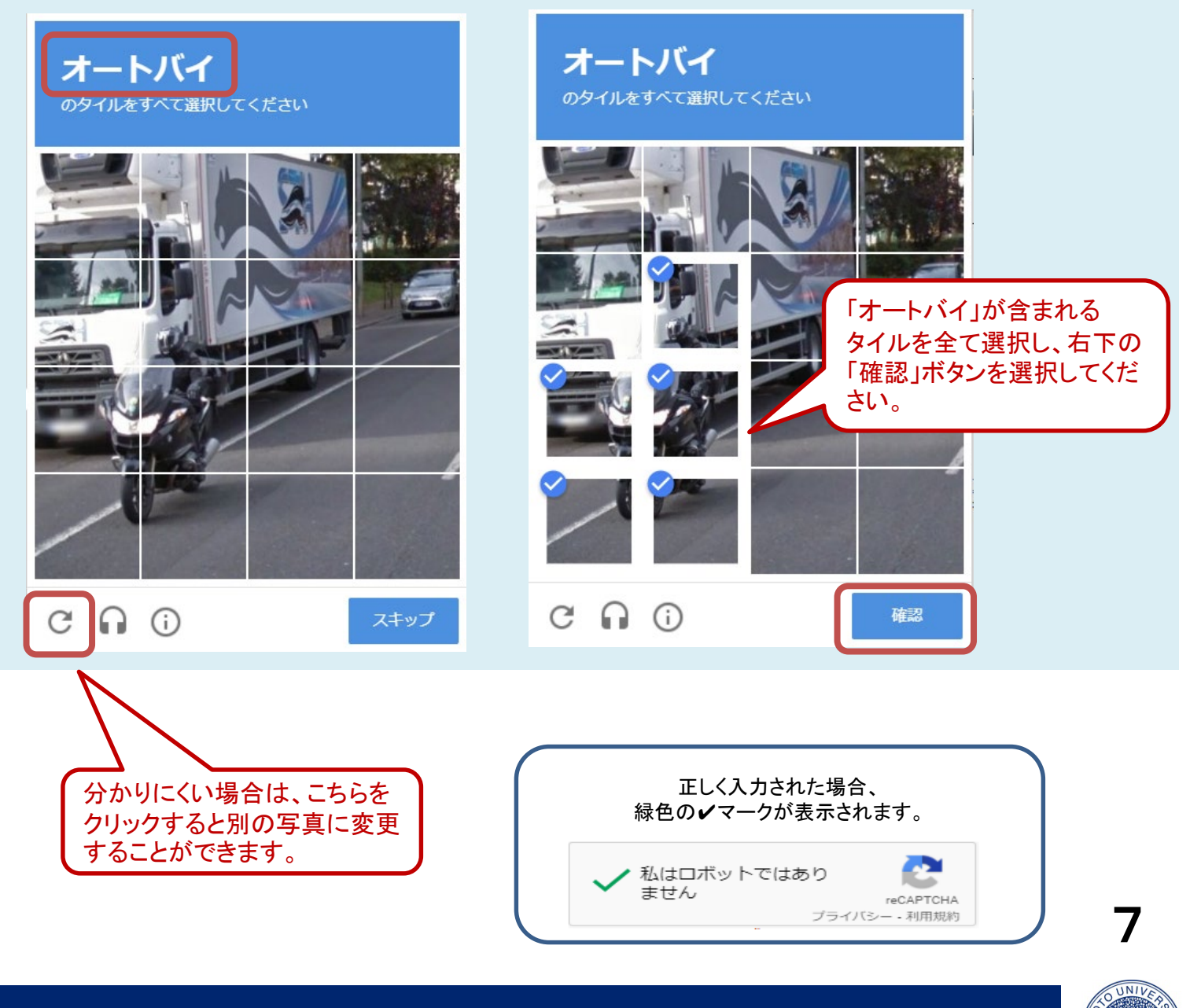

8.寄付情報確認画面にて、お申し込み内容を確認し、 問題なければ、「上記の内容で・・・」のチェックボックスに チェックを入れ、「申し込む」ボタンをクリックしてください。

| 、<br>田P<br>八<br>寸<br>村<br>情報確認 | ALC KNOTO UNIVERSITY                                    |
|--------------------------------|---------------------------------------------------------|
| STEP1 申记                       | 入力 ) STEP2 確認画面 ) STEP3 完了                              |
| 寄付情報                           |                                                         |
| 高付目的                           | 大学全体の支援のため                                              |
| 高付回数                           | 今回のみの寄付                                                 |
| 寄付金額                           | 10,000円                                                 |
| 申込者情報                          | 住所等情報に間違いがないか、 今一度ご確認ください。                              |
| 申込者区分                          | 個人                                                      |
| 氏名                             | 姓名                                                      |
| フリガナ                           | 127 ×7                                                  |
| 生年月日                           | 1990/01/01                                              |
| 住所                             | 〒 606-8501<br>京都府<br>京都市左京区吉田本町<br>1-2-3<br>大文字マンション101 |
| 電話番号                           | 075-1234-5678                                           |
| e-mail                         | aaaa@example.com                                        |
| 本学との関係                         | -69                                                     |
| ご芳名の掲載                         | ホームページ等での氏名の公表を希望しない                                    |
| 青報のご案内                         | 京都大学からの案内等の送付を希望しない                                     |
| 御収証書の発行                        | 御以正書の発行を希望しない                                           |
| オンライン登録                        | 登録する                                                    |
| Mueim                          | 「上記の内容で申し込むこと                                           |
| (1)11年                         |                                                         |
| 決済情報                           | 同意します。」をチェック後、<br>「申し込む」を選択してくださし                       |

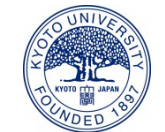

京都大学基金

8

9. 申込完了画面が表示され、ご寄付のお申し込みが完了します。 ご登録いただいているメールアドレス宛てに申込完了メールが届きますので、 ご確認ください。

# 京都大学基金

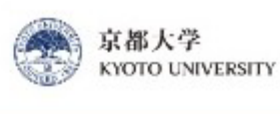

### 申込完了

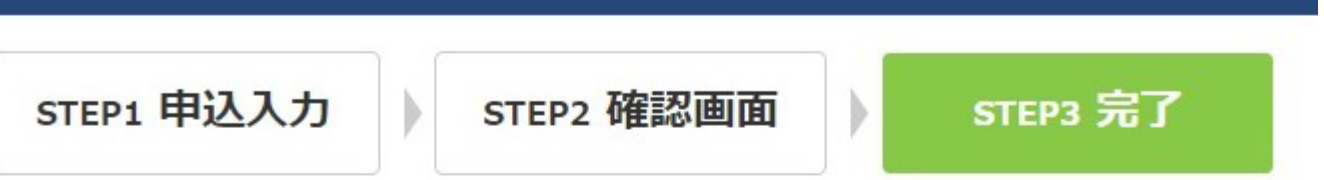

### 姓名様

このたびは京都大学へのご支援を賜り、誠にありがとうございました。 ご登録頂きましたメールアドレスにお申し込み内容をお送りいたしましたので、 ご確認ください。 万が一メールが届かない場合には、下記までご連絡ください。

#### 受付番号:10148573

今後とも京都大学へのご支援をよろしくお願いいたします。

### 寄付情報

| 寄付目的 | 大学全体の支援のため |
|------|------------|
| 寄付回数 | 今回のみの寄付    |
| 寄付金額 | 10,000円    |

### 決済情報

| 決済方法 | 銀行振込    |
|------|---------|
| 決済金額 | 10,000円 |

# 【※申込完了メールについて】

<u>・申込完了メール</u>(寄付申込)

➡件名:「【京都大学基金】[0000000(受付番号)] 申込完了のお知らせ」

➡件名:「【京都大学基金】[0000000(受付番号)]継続寄付:申込完了のお知らせ」 <u>・オンライン登録変更完了メール</u>(住所など変更した場合)

➡件名:「【京都大学基金】オンライン登録変更完了のお知らせ」

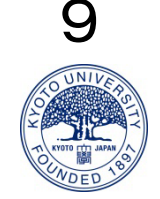